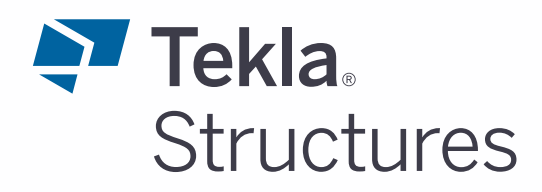

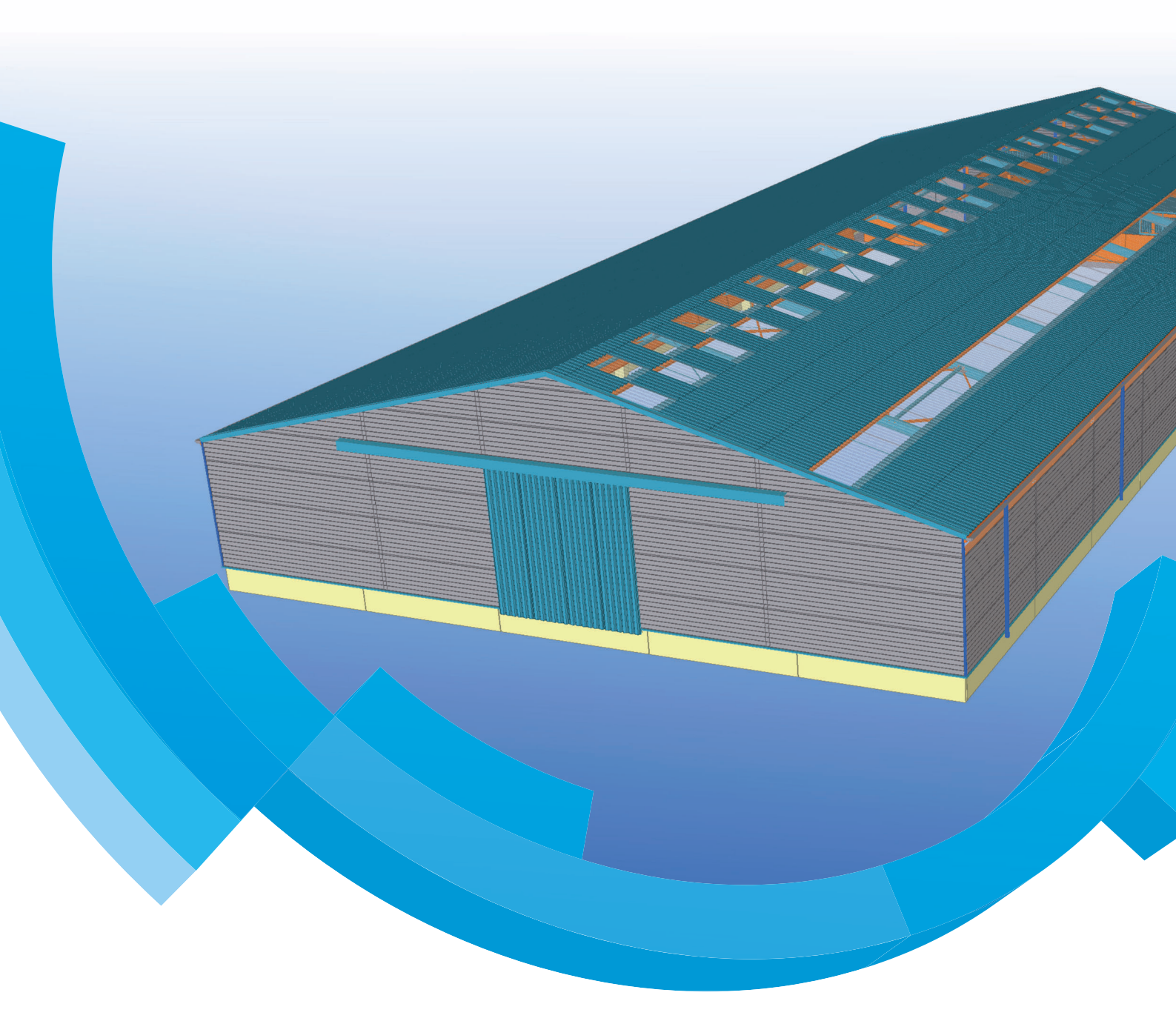

## Basisopleiding Tekla Structures Dak & Wand

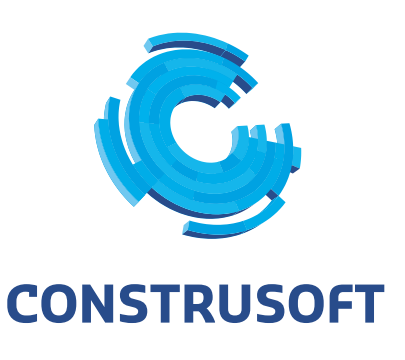

Aan de inhoud van dit document kunnen geen rechten worden ontleend. Aan de weergave van de afbeeldingen kunnen geen conclusies worden verbonden met betrekking tot de besturingssystemen waar Tekla Structures onder werkt.

Openbaarmaking, vermenigvuldiging en/of verstrekking van deze informatie aan derden is niet toegestaan zonder toestemming van Construsoft B.V.

Construsoft B.V. kan niet aansprakelijk worden gehouden voor eventuele gevolgen voortvloeiend uit het gebruik van Tekla Structures.

Dit werk valt onder de Creative Commons Naamsvermelding-NietCommercieel-Geen Afgeleide Werken 4.0 Internationaal Licentie. Ga naar <u>http://creativecommons.org/licenses/by-nc-nd/4.0/deed.nl</u> om de inhoud van de licentie te bekijken of stuur een brief naar Creative Commons, 444 Castro Street, Suite 900, Mountain View, California, 94041, USA.

#### © 2020 Trimble Solutions Corporation en haar licentieverstrekkers. Alle rechten voorbehouden.

Dit Softwarehandboek is opgesteld voor gebruik met de bijbehorende Software. Gebruik van de Software en gebruik van dit Softwarehandboek zijn onderworpen aan een Licentieovereenkomst. In de Licentieovereenkomst zijn onder andere bepaalde garanties voor de Software en dit Handboek, uitsluiting van andere garanties, beperkingen van verhaalsmogelijkheden voorschade en toegestane toepassingen van de Software vastgelegd. Tevens wordt hierin gedefinieerd of u een bevoegde gebruiker van de Software bent. Alle informatie in dit Handboek wordt verstrekt met de garantie die in de Licentieovereenkomst is bepaald. Raadpleeg de Licentieovereenkomst voor belangrijke verplichtingen en toepasselijke beperkingen en restricties van uw rechten. Trimble biedt geen garantie dat de tekst geen technische onnauwkeurigheid of typefouten bevat. Trimble behoudt zich het recht voor om dit handboek te wijzigen of aan te vullen als gevolg van wijzigingen in de software of andersoortige wijzigingen.

Bovendien wordt dit Softwarehandboek beschermd door wetten en internationale verdragen betreffende auteursrecht. Onbevoegde reproductie, weergave, modificatie of distributie van dit Handboek of enig deel hiervan kan ernstige civielrechtelijke en strafrechtelijke straffen tot gevolg hebben en zal worden vervolgd met alle middelen die de wet toestaat.

Tekla Structures, Tekla Model Sharing, Tekla Power Fab, Tekla Structural Designer, Tekla Tedds, Tekla Civil, Tekla Campus, Tekla Downloads, Tekla User Assistance, Tekla Discussion Forum, Tekla Warehouse en Tekla Developer Center zijn handelsmerken of gedeponeerde handelsmerken van Trimble Solutions Corporation in de Europese Unie, de Verenigde Staten en/of andere landen. Meer over Trimble Solutions-handelsmerken: http://www.tekla.com/tekla-trademarks. Trimble is een gedeponeerd handelsmerk of handelsmerk van Trimble Inc. in de Europese Unie, in de Verenigde Staten en/of andere landen. Meer over Trimble Inc. in de Europese Unie, in de Verenigde Staten en/of andere landen. Meer over Trimble-handelsmerken: http://www.trimble.com/trademarks.aspx. Namen van andere producten en bedrijven in deze handleiding kunnen handelsmerken van de respectievelijke eigenaren zijn. Door een product of merk van derden te noemen, wil Trimble geen partnerschap met of goedkeuring van deze derden suggereren. Tekla wijst elke partnerschap of goedkeuring af, tenzij uitdrukkelijk anders vermeld.

Delen van deze software:

EPM toolkit © 1995-2006 Jotne EPM Technology a.s., Oslo, Noorwegen. Alle rechten voorbehouden.

Open Cascade Express Mesh © 2015 OPEN CASCADE S.A.S. Alle rechten voorbehouden.

Poly Boolean C++ Library © 2001-2012 Complex A5 Co. Ltd. Alle rechten voorbehouden.

FLY SDK - CAD SDK © 2012 Visual Integrity™. Alle rechten voorbehouden.

Teigha © 2002-2016 Open Design Alliance. Alle rechten voorbehouden.

CADhatch.com © 2017. Alle rechten voorbehouden.

FlexNet Publisher © 2014 Flexera Software LLC. Alle rechten voorbehouden.

Dit product bevat beschermde en vertrouwelijke technologie, informatie en creatieve producten die eigendom zijn van en beschikbaar worden gesteld door Flexera Software LLC en hun eventuele licentieverstrekkers. Het is ten strengste verboden dergelijke technologie, geheel of gedeeltelijk, op enige wijze te gebruiken, kopiëren, publiceren, verspreiden, vertonen, wijzigen of over te dragen zonder de voorafgaande schriftelijke toestemming van Flexera Software LLC. Het bezit van deze technologie behelst geen enkele verlening van licentie of rechten op grond van de rechten op intellectueel eigendom van Flexera Software LLC zij het door uitsluiting, implicatie of een andere reden, tenzij uitdrukkelijk schriftelijk verleend door Flexera Software LLC.

Als u de openbronsoftwarelicenties van derden wilt zien, gaat u naar Tekla Structures, klikt u op **Bestand --> Help --> Info Tekla Structures** en klikt u vervolgens op de optie **Licenties van derden**.

De in deze handleiding beschreven elementen van de software worden beschermd door meerdere patenten en mogelijke in behandeling zijnde patentaanvragen in de Verenigde Staten en/of andere landen. Ga voor meer informatie naar pagina http://www.tekla.com/tekla-patents.

| Tekla Structures Dak en Wand                               | . 1 |
|------------------------------------------------------------|-----|
| Voorbeeld model Dak & Wand gebruiken                       | . 1 |
| Beschikbaarheid beplatingsprofielen                        | . 5 |
| Standaard beplatingsprofielen                              | . 5 |
| Beplatingsprofielen importeren                             | . 7 |
| Zelf profielen toevoegen                                   | . 8 |
| Een beplatingsprofiel toevoegen met een polygoon           | . 8 |
| Een beplatingsprofiel toevoegen met een DWG doorsnede      | . 8 |
| Een beplatingsprofiel toevoegen met een willekeurige plaat | . 8 |
| Een beplatingsprofiel toevoegen met de Schets Editor       | . 8 |
| Beplating modelleren                                       | . 9 |
| Beplating handmatig modelleren                             | . 9 |
| Beplating met behulp van componenten modelleren            | . 9 |
| Tekeningen maken                                           | 13  |
| Beplating maatvoeren in tekeningen                         | 14  |
| Beplatingsprofielen nummeren                               | 15  |
| Algemeen                                                   | 15  |
| Labelinhoud in tekeningen                                  | 17  |
| Notities                                                   | 20  |

# Tekla Structures Dak en Wand

Naast het modelleren van stalen constructies, beschikt u tevens over de mogelijkheid om dak- en wandbeplating en zetwerk te modelleren.

Om het modelleren hiervan te vergemakkelijken is er standaard al een voorbeeld model beschikbaar en beschikt u over diverse profielen, systeem- en gebruikerscomponenten.

Daarnaast zijn er diverse lijsten en templates (in tekeningen) beschikbaar die specifiek hiervoor gemaakt zijn.

## Voorbeeld model Dak & Wand gebruiken

U beschikt in Tekla Structures standaard over voorbeeld model **Dak & Wand** dat als basis bij uitstek geschikt is wanneer u beplating gaat modelleren:

| 🗟 Recent                                    | Alle modellen | < Gedeelde                   | modellen 🚺                                                                                                    | Nieuw                        |
|---------------------------------------------|---------------|------------------------------|----------------------------------------------------------------------------------------------------|------------------------------|
|                                             |               |                              |                                                                                                    |                              |
| Naam: 🕕                                     |               |                              |                                                                                                    |                              |
| Model                                       |               |                              |                                                                                                    | Maken                        |
|                                             |               |                              |                                                                                                    |                              |
| Plaatsen in: ()                             |               |                              |                                                                                                    |                              |
| C:\TeklaStructuresModels\                   |               |                              | -                                                                                                    | Bladeren                     |
|                                             |               |                              |                                                                                                    |                              |
| • Single-user<br>Multi-user                 |               |                              |                                                                                                    |                              |
| <ul> <li>Trimble Connect project</li> </ul> | t genereren ( |                              |                                                                                                    |                              |
| Template 🕕                                  |               |                              |                                                                                                    |                              |
| Verborgen objecten wee                      | rgeven ( 0 )  |                              |                                                                                                    |                              |
| *                                           | Ankerplan     | Cutback<br>250<br>Dak & Wand | Contemporation Contemporation Contemporatio Contemporation Contemporation Contemporation Contemp | Staltekeningen oude<br>stijl |

Het voorbeeld model beschikt over allerlei specifieke beplatingsinstellingen.

Zo beschikt voorbeeld model **Dak & Wand** in de **Applicaties en componenten** database over de groep **Beplating**:

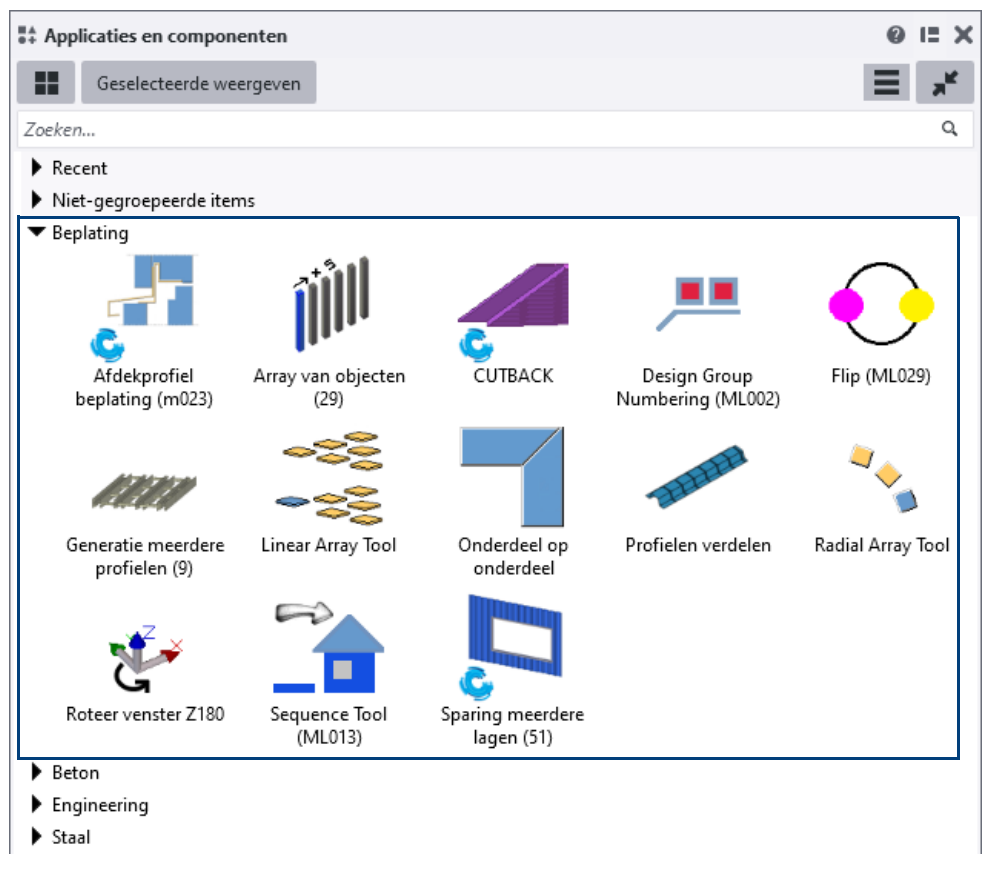

Voordat u begint met modelleren, kunt u in de projecteigenschappen (via **Bestand** > **Projecteigenschappen > Gebruikersattributen**) algemene informatie over het zetwerk in het tabblad **Zetwerk** invullen:

| 芏 Tekla Structu | res Project (1) |            |        |         |                  | ×     |
|-----------------|-----------------|------------|--------|---------|------------------|-------|
| Parameters      | Parameters 2    | IFC export | Status | Project | Hei renvooi      | Beton |
| Beton           | Defaults        | Н          | SB     |         | Beplating-Zetwer | k     |
| Aant. Klangen/l | engte           | $\square$  |        | ~       |                  |       |
| Standaard leng  | te zetwerk      |            |        | ~       |                  |       |
| Kleur 1         |                 |            |        |         |                  |       |
| Kleur 2         |                 |            |        |         |                  |       |
|                 |                 |            |        |         |                  |       |

De informatie die u hier invult geldt voor alle onderdelen in het model en wordt later automatisch weergegeven wanneer u uitvoer zoals tekeningen en lijsten gaat genereren.

U kunt deze informatie ook op onderdeelnivo invullen. Hiermee overruled u de ingevulde algemene informatie in de projecteigenschappen.

Om de informatie op onderdeelnivo in te vullen, gaat u naar het tabblad **Zetwerk** in de gebruikersattributen van een onderdeel:

| Tekla Structures Ligger (1) |                    |                      |     |            |   |           | × |
|-----------------------------|--------------------|----------------------|-----|------------|---|-----------|---|
|                             | Parameters         | Structurele gegevens | 5   | IFC export | N | lummering |   |
| _                           | GC UDA             | Artikel              |     | Userfields |   | Zetwerk   |   |
|                             | Coating            |                      | ~   | ]          |   |           |   |
| Kleur                       |                    |                      | 3   |            |   |           |   |
|                             | Kleurzijde         |                      |     | ] _        | ~ |           |   |
| Aant. Klangen/lengte        |                    |                      | ] _ | ~          |   |           |   |
|                             | Standaard lengte z | etwerk               |     | ] _        | ~ |           |   |

Voorbeeld model Dak & Wand beschikt tevens over een aantal specifieke lijsten:

| 🛃 Lijst                                                                                                    | - 0                                                                                                    | ×         |  |  |  |  |  |
|----------------------------------------------------------------------------------------------------|----------------------------------------------------------------------------------------------------|-----------|--|--|--|--|--|
| Opslaan Laad standard                                                                                                    | ✓ Opslaan als standard                                                                                 |           |  |  |  |  |  |
| Lijst Opties                                                                                                    |                                                                                                    |           |  |  |  |  |  |
| Lijsten:                                                                                                    |                                                                                                    |           |  |  |  |  |  |
| <pre>#Beplating<br/>#Beplating Cutback<br/>#Beplating Cutback zonder nummering<br/>#D&amp;W_pakketlijst<br/>#D&amp;W_pakketlijst_totalen<br/>#PDF-zetwerklijst.pdf<br/>#Zetwerk zonder nummering.doc<br/>#Zetwerk.doc<br/>PDF-boutenlijst.pdf<br/>PDF-fasemanagerlijst.pdf<br/>PDF-materiaallijst.pdf<br/>PDF-materiaallijst.pdf</pre> | <ul> <li>Titels in lijsten</li> <li>Titel 1:</li> <li>Titel 2:</li> <li>Titel 3:</li> <li>V</li> </ul> |           |  |  |  |  |  |
| Lijstbestand                                                                                                    |                                                                                                    |           |  |  |  |  |  |
| Naam: materiaallijst.xsr Bladeren                                                                                                    |                                                                                                    |           |  |  |  |  |  |
| Toon Afdrukken                                                                                                    |                                                                                                    |           |  |  |  |  |  |
| Maak van alle Maak van geselecteerde                                                                                                    | 1                                                                                                    | Annuleren |  |  |  |  |  |

#### • #Beplating

• #Beplating Cutback

• **#Beplating Cutback zonder nummering** (voor configuraties waarin het model niet kan worden genummerd).

#D&W\_pakketlijst

Standaard lengte: 6000 Aant. klangen/ mtr: 1

• #D&W\_pakketlijst\_totalen

• **PDF-Zetwerklijst.pdf**, toont een afbeelding met de maten en tevens de kleurzijde van het zetwerk:

 TEKLA STRUCTURES ZETWERKLIJST

 Model:
 Voorbeeld TS2024
 ★ = kleurzijde

 Project:
 project nummer

 Datum:
 19.04.2024

 Tijd:
 14:17:53

| FP_AH | 40      |             | Dikte<br>Profiel<br>Kleur | 0.75<br>FP_<br>RAI | 5<br>_AH40<br>L 1000 | -0.75-60-  | 40-15-20-100-6 | 60             |
|-------|---------|-------------|---------------------------|--------------------|----------------------|------------|----------------|----------------|
| Pos   | Aantal  | Lengte (mm) | _                         |                    | Std.lg.              | Kleurzijde | Klangen/mtr    | Aantal klanger |
| Pr113 | 4       | 1750        |                           |                    | 6000                 | Α          | 1              | 2              |
|       | Totaal: | 7000        |                           |                    |                      |            | Totaal         | 2              |

• **#Zetwerk zonder nummering.doc** (voor configuraties waarin het model niet kan worden genummerd).

• #Zetwerk.doc

Pagina: 1/3

Voorbeeldmodel **Dak & Wand** beschikt ook over gebruikerscomponent **CUT-BACK**.

Hierin kunt u de gewenste instelling(en) maken en opslaan:

|                                  | Applicaties en componenten    | 0 X     |
|----------------------------------|-------------------------------|---------|
|                                  | Geselecteerde weergeven       | = .*    |
|                                  | cuthack                       |         |
|                                  | Zoekresultaten voor 'cutback' | Sort hy |
|                                  | СИТВАСК                       | a-z     |
|                                  | Verborgen items weergeven     |         |
| Tekla Structures CUTBACK (1)     |                               | ×       |
| Opslaan Laad standard            | ✓ Opslaan als standard        | Help    |
| Negeer andere compone $\vee$     |                               | _       |
| Parameters 1 Algemeen Berekening | 3                             |         |
| Cutback                          | 250.00                        |         |
| Offset hoogte                    | 0.00                          |         |
| Plaat links/rechts               | 🗹 Rechts 🗸 🗸                  |         |
| OK Toenassen Wiizig              |                               |         |
| ok ioepassen vvijzig             | Haarop (* / ) Annueren        |         |

Om de cutback overal toe te passen, doet u het volgende:

- Systeemcomponent **Array van objecten (29)** rekent u een keer opnieuw door.
- Plug-in Linear Array Tool wijzigt automatisch.

## Beschikbaarheid beplatingsprofielen

Er zijn vele soorten en maten beplatingsprofielen.

Deze beplatingsprofielen zijn niet standaard in de profielendatabase beschikbaar maar u kunt ze vinden in <u>Tekla Warehouse</u> en van daaruit importeren.

Als de gewenste beplatingsprofielen niet beschikbaar zijn, kunt u deze zelf definiëren en aan de profielendatabase toevoegen of u neemt contact op met de betreffende leverancier.

## Standaard beplatingsprofielen

U beschikt in Tekla Structures in de profielendatabase over de volgende fictieve beplatingsprofielen:

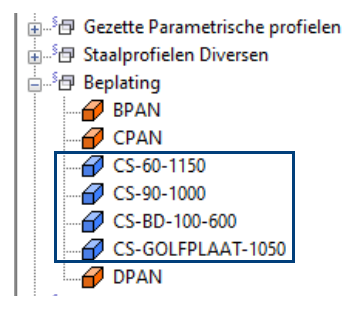

Deze profielen werken met de diverse daarvoor beschikbare componenten in Tekla Structures. Wilt u ter indicatie aangeven dat er bijvoorbeeld golfplaten op het dak geplaatst moeten worden, kunt u deze golfplaat gebruiken.

Tevens zijn er gezette parametrische (beplatings)profielen beschikbaar in Tekla Structures:

| 🚉 Profielendatabase bewerken            |          |             |         |                 |                    |               |                        |
|-----------------------------------------|----------|-------------|---------|-----------------|--------------------|---------------|------------------------|
| Profiel naam: VME40-0.75-60-40-15-100-6 | 50       | Algemeen    | Bereker | ning            | Gebruikersattrib   | uten          |                        |
| Filter: *                               | Filter   | Profieltyp  | e       | _+              |                    |               |                        |
|                                         |          | Profieltype | e: +    | t Do            | oor gebruikers geo | lefinieerd, j | parametrisch           |
| Gezette Parametrische profielen         | ^        | Profielsub  | type:   | CS_FP           | .VM05 h-b-c-d-g    | [-a[-f]]      |                        |
|                                         | Berekend | e dooren    | edeor   | opendakte       |                    |               |                        |
|                                         |          | Start       | 11/ 02  | mm <sup>2</sup> | pperviakte         | Find          | 11/ 03 mm <sup>2</sup> |
|                                         |          | Start       | 114.55  |                 |                    | LING          | 114.55 1111            |
| VMEH                                    |          | Afbeeldin   | g       |                 |                    |               |                        |
|                                         |          |             |         |                 |                    | <u>,</u><br>1 |                        |
|                                         |          |             |         |                 |                    | h             |                        |
|                                         |          |             |         |                 |                    |               |                        |
| VMG                                     |          |             |         |                 | t Pa               |               |                        |
|                                         |          |             |         |                 | d f b              |               |                        |
|                                         |          |             |         |                 | a l                |               |                        |
| VMJG                                    |          |             |         |                 | · • •              |               |                        |
| VMK                                     |          | Eigenscha   | p       |                 | Symbool            | Waarde        | Eenheid                |
| ₩ ML                                    |          | h           | F       |                 | b.                 | 40.00         | 2000                   |
| VMLF                                    |          | h           |         |                 | h                  | 0.75          | mm                     |
| VMM                                     |          |             |         |                 | č                  | 60.00         | mm                     |
|                                         |          | d           |         |                 | d                  | 40.00         | mm                     |
|                                         |          | a           |         |                 | a                  | 15.00         | mm                     |
|                                         |          | a           |         |                 | a                  | 100.00        | 0                      |
|                                         |          | f           |         |                 | f                  | 60.00         | ٥                      |
| VMR                                     |          |             |         |                 | -                  |               |                        |
| VMS                                     |          |             |         |                 |                    |               |                        |

Deze profielen zijn ook beschikbaar als FP-profielen, afhankelijk van de uitvoer die u wenst.

5

| Profielprefix                                                                                   |                                                                                                  |                      |                                                                                                    |  |
|-------------------------------------------------------------------------------------------------|--------------------------------------------------------------------------------------------------|----------------------|----------------------------------------------------------------------------------------------------|--|
| d f g                                                                                           | c<br>j<br>a<br>f<br>g                                                                            |                      | d f g                                                                                                    |  |
| VME                                                                                             | VMEH                                                                                             | VMEHR                | VMF                                                                                                    |  |
| d f b g                                                                                         |                                                                                                  | h<br>b<br>b          | g<br>f<br>c d b                                                                                                    |  |
| VMFH                                                                                            | VMFHR                                                                                            | VMG                  | VMI                                                                                                    |  |
| g<br>s<br>h<br>c d b                                                                            | g<br>s<br>h<br>c d b                                                                             | g<br>s<br>h<br>c d b | s<br>f<br>h<br>c<br>b                                                                                                    |  |
| VMJ                                                                                             | VMJG                                                                                             | VMK                  | VML                                                                                                    |  |
| gt it<br>t<br>t<br>t<br>t<br>t<br>t<br>t<br>t<br>t<br>t<br>t<br>t<br>t<br>t<br>t<br>t<br>t<br>t | c<br>t<br>b                                                                                      | c s h                |                                                                                                    |  |
| VMLF                                                                                            | VMM                                                                                              | VMMF                 | VMMG                                                                                                    |  |
|                                                                                                 |                                                                                                  |                      | $h \downarrow \downarrow \downarrow \downarrow \downarrow \downarrow \downarrow \downarrow \downarrow \downarrow \downarrow \downarrow \downarrow \downarrow \downarrow \downarrow \downarrow \downarrow \downarrow$ |  |
| VMN                                                                                             | VMO                                                                                              | VMP                  | VMR                                                                                                    |  |
| st C d h                                                                                        | h<br>d<br>d<br>t<br>t<br>t<br>t<br>t<br>t<br>t<br>t<br>t<br>t<br>t<br>t<br>t<br>t<br>t<br>t<br>t | h t d                |                                                                                                    |  |
| VMS                                                                                             | VMT                                                                                              | VMU                  |                                                                                                    |  |

## Beplatingsprofielen importeren

Van bepaalde leveranciers zijn standaard importbestanden (\*.lis) met beplatings-profielen in Tekla Warehouse beschikbaar.

Download de bestanden of importeer ze direct in het model vanuit Tekla Warehouse.

Om een \*.lis bestand te importeren:

- 1. Ga naar **Bestand > Databases > Profielendatabase** om het dialoogvenster **Profielendatabase bewerken** te openen.
- 2. Klik op de knop Importeer.
- 3. Blader naar een \*.lis bestand dat u van Tekla Warehouse hebt gedownload.
- 4. Selecteer een \*.lis bestand en klik op **OK**. Het volgende dialoogvenster (afhankelijk van het \*.lis bestand) verschijnt:

| Importitems herzien X |                |        |          |   |             |
|-----------------------|----------------|--------|----------|---|-------------|
| Туре                  | Naam           | Status | Actie    | ^ | Laten       |
| Profile               | KS1000/AGRI/40 | Nieuw  | Onbekend |   | Samenvoegen |
| Profile               | KS1000/CR/45   | Nieuw  | Onbekend |   |             |
| Profile               | KS1000/CR/60   | Nieuw  | Onbekend |   | Vervangen   |
| Profile               | KS1000/DR/100  | Nieuw  | Onbekend |   | Doorgaan    |
| Profile               | KS1000/DR/40   | Nieuw  | Onbekend |   | boorgaan    |
| Profile               | KS1000/DR/50   | Nieuw  | Onbekend |   |             |
| Profile               | KS1000/DR/60   | Nieuw  | Onbekend |   |             |
| Profile               | KS1000/DR/80   | Nieuw  | Onbekend |   |             |
| Profile               | KS1000/FR/100  | Nieuw  | Onbekend |   |             |
| Profile               | KS1000/FR/120  | Nieuw  | Onbekend |   |             |
| Profile               | KS1000/FR/140  | Nieuw  | Onbekend | ~ |             |

In het dialoogvenster **Importitems herzien** selecteert u de betreffende regels die u wilt importeren.

Als een profielitem met dezelfde naam als het profielitem wat wordt geïmporteerd al bestaat, beschikt u over de volgende opties:

Laten Het bestaande profielitem wordt niet vervangen en de profieldefinities in het importbestand worden genegeerd.

Samenvoegen Het bestaande profielitem wordt samengevoegd met het geïmporteerde profielitem.

Vervang Het bestaande profielitem wordt vervangen door het geïmporteerde profielitem.

DoorgaanHet dialoogvenster sluit en de geselecteerde acties worden uitgevoerd. Als een<br/>importitem als actie **Onbekend** heeft, wordt dit niet geïmporteerd. U kunt meer<br/>dan één profielitem tegelijk selecteren door de toetsen *Shift* en *Ctrl* te gebruiken.

De profielen worden nu geïmporteerd.

5. Klik op **OK**, de volgende melding verschijnt:

| Update | bevestiging                      |
|--------|----------------------------------|
| ?      | Wijzigingen opslaan in modelmap? |
|        | Ja Annuleren                     |

6. Klik op **OK**, het bestand profdb.bin (de aangepaste profielendatabase) wordt opgeslagen in de modelmap.

Als u deze aangepaste profielendatabase in alle modellen wilt gebruiken, knipt en plakt u dit bestand bij voorkeur in uw ts map, lokaal of op een server.

## Zelf profielen toevoegen

Wanneer bepaalde benodigde beplatingsprofielen niet beschikbaar zijn, neemt u contact op met de leverancier of u voegt ze zelf toe aan de profielendatabase.

Afhankelijk van de beschikbare informatie, kunt u kiezen uit onderstaande opties.

### Een beplatingsprofiel toevoegen met een polygoon

U kunt een beplatingsprofiel definiëren met behulp van een polygoon. Hiervoor gaat u naar **Bestand > Databases > Profielen definiëren > Doorsnede met polygoon definiëren.** 

```
Zie ook
```

Voor meer informatie, zie Door de gebruiker gedefinieerde doorsneden in profielen maken in de Tekla User Assistance (TUA).

## Een beplatingsprofiel toevoegen met een DWG doorsnede

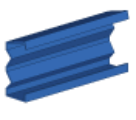

DWG profiel in database (6) U kunt een doorsnede in DWG formaat als een zogenaamd DWG-profiel aan de profielendatabase toevoegen.

Hiervoor gebruikt u systeemcomponent DWG-profiel in database (6) of u gaat naar Bestand > Databases > Profielen definiëren > Doorsnede definiëren met DWG-bestand.

Zie ook

Voor meer informatie, zie hoofdstuk Een profiel toevoegen met behulp van een DWG doorsnede in het opleidingsboek *Geavanceerde functies*.

## Een beplatingsprofiel toevoegen met een willekeurige plaat

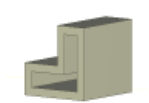

Met systeemcomponent **Profiel van plaat (10)** kunt u de contour van een willekeurige plaat als profiel toevoegen aan de profielendatabase.

Profiel van plaat (10)

Zie ook

Voor meer informatie, zie hoofdstuk Een profiel toevoegen met behulp van een willekeurige plaat in het opleidingsboek *Geavanceerde functies*.

## Een beplatingsprofiel toevoegen met de Schets Editor

Met behulp de Schets Editor kunt u zelf parametrische beplatingsprofielen definiëren. Hierbij definieert u in eerste instantie de contour van het profiel om er vervolgens parameters aan toe te voegen, bijvoorbeeld om de dikte van de beplating variabel te maken (0.75 mm, 1.0 mm, 2.0 mm, etc.).

Om de Schets editor te openen gaat u naar **Bestand > Editors > Doorsnede** definiëren in de schetseditor.

 
 Zie ook
 Voor meer informatie, zie hoofdstuk Een railprofiel toevoegen met de Schets Editor in het opleidingsboek *Geavanceerde functies.*

## Beplating modelleren

## Beplating handmatig modelleren

Beplating bestrijkt doorgaans rechte vlakken. Uiteraard kan beplating handmatig gemodelleerd worden. Voor het plaatsen en aanpassen van de beplatingsprofielen zijn veel handelingen nodig. Wanneer de beplating onverhoopt gewijzigd dient te worden, resulteert dit opnieuw in veel handelingen om de wijzigingen aan de beplatingsprofielen door te voeren.

## Beplating met behulp van componenten modelleren

Naast het handmatig modelleren van beplating, kunt u ook gebruik maken systeemcomponenten en plug-ins.

Tekla Structures beschikt standaard over een groot aantal systeemcomponenten om zogenaamde vlakken met beplatingsprofielen te vullen.

De systeemcomponenten beschikken in veel gevallen over standaard instellingen:

| Tekla Structures Generatie meerdere profielen (9) |           |                    |     |  |  |  |  |
|---------------------------------------------------|-----------|--------------------|-----|--|--|--|--|
| Opslaan Laad                                      | standard  | Opslaan als standa | ard |  |  |  |  |
| Afbeelding Onderdel                               | standard  |                    |     |  |  |  |  |
|                                                   | GOLFPLAAT |                    |     |  |  |  |  |
|                                                   | -0        |                    |     |  |  |  |  |
|                                                   |           |                    |     |  |  |  |  |

Zie ook

Voor meer informatie over de werking van de hierna benoemde systeemcomponenten en plug-ins, klik u op de **Help**-knop in de dialoogvensters.

### Array van objecten (29)

U gebruikt systeemcomponent **Array van objecten (29)** om één of meerdere objecten in één richting te kopiëren.

| Tekla Structures Genereren meerdere objec    | ten (29) ×                |
|----------------------------------------------|---------------------------|
|                                              |                           |
| Opslaan Laad standard 🗸                      | Opslaan als standard Help |
| Parameters                                   |                           |
| Aantal kopieën                               | ☑ 4                       |
| Tussenafstand                                | 1150.00                   |
|                                              |                           |
| Kopieer naar de andere kant                  | Nee ~                     |
| Start punt voor kopiëren                     | ✓ Te kopiëren object ∨    |
| Kopieer met gelijke waarden (negeer afstand) | Nee ~                     |
|                                              |                           |
|                                              |                           |
| OK Toepassen Wijzig Haal                     | op 🔽 / 🗖 Annuleren        |

### Linear Array Tool

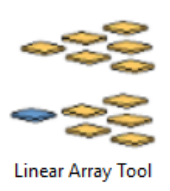

U gebruikt plug-in **Linear Array Tool** om geselecteerde objecten langs meerdere richtingen (één, twee of drie) op gedefinieerde tussenruimten of afstanden te kopiëren.

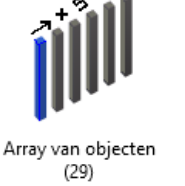

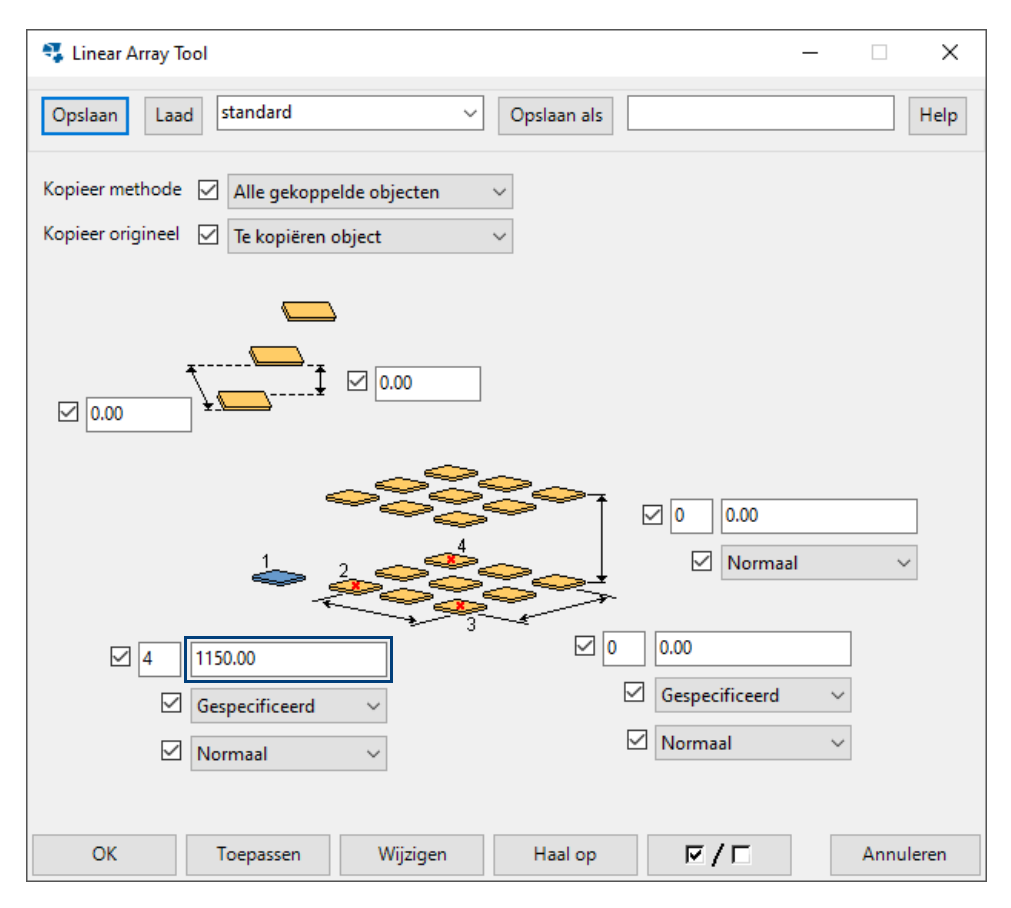

U kunt kopiëren over een op te geven afstand, of automatisch verdelen volgens de aangewezen punten. Ook kunt u hiermee gespiegeld en tegengesteld kopiëren.

Zie ook

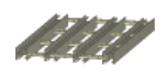

Generatie van meerdere profielen (9)

Voor meer informatie over de werking van plug-in **Linear Array Tool** klikt u op de knop **Help** in het dialoogvenster van de plug-in.

#### Generatie meerdere profielen (9)

Om een vlak te vullen met meerdere identieke profielen (voorbeeld: golfplatendak), kan systeemcomponent **Generatie meerdere profielen (9)** gebruikt worden.

Plaatsing gebeurt door het aanklikken van 3 punten, de oorsprong, +X en +Y.

Welke punten aangeklikt moeten worden, hangt af van de methode van plaatsen:

- 1. Vast aantal profielen met vaste tussenafstand
- 2. Maximum vlakafmetingen en vast aantal profielen (tussenafstand wordt automatisch bepaald)

Bij de 1e optie worden 3 punten aangewezen die het vlak en de X- en Y-richting definiëren. Voorbeeld:

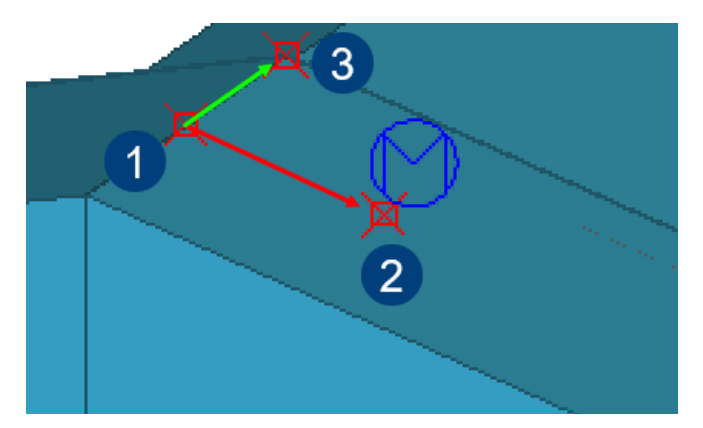

Bij de 2e optie moeten de bepalen de aangewezen punten de afmetingen van het te vullen vlak.

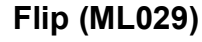

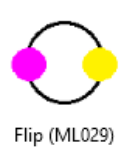

Met behulp van macro **Flip (ML029)** kunt u het gele startpunt en het paarse eindpunt omdraaien. Dit kan erg handig zijn omdat veel beplatingsprofielen zijn gebonden aan de richting. Hiermee voorkomt u dat het profiel verwijderd en opnieuw gemodelleerd moet worden.

Om de macro te gebruiken, dubbelklikt u op de macro in de **Applicaties en componenten** database:

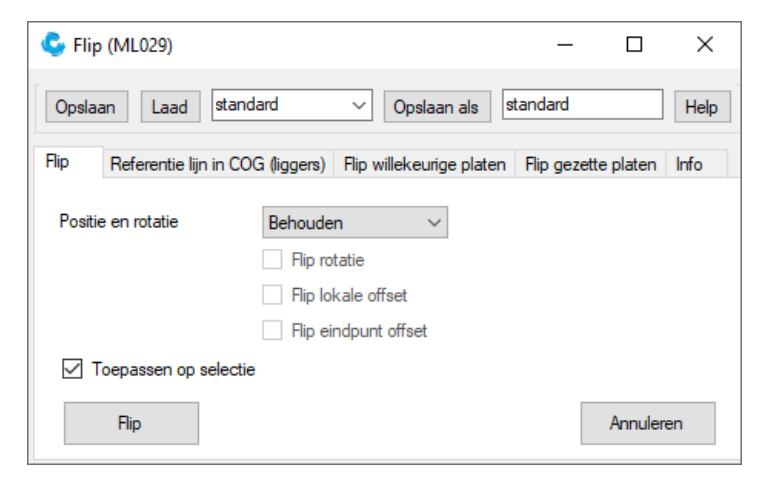

### Sparing meerdere lagen (51)

U gebruikt systeemcomponent **Sparing meerdere lagen (51)** voor het plaatsen van een sparing in een wand van beplatingsprofielen. De systeemcomponent kan ook direct kozijnprofielen genereren.

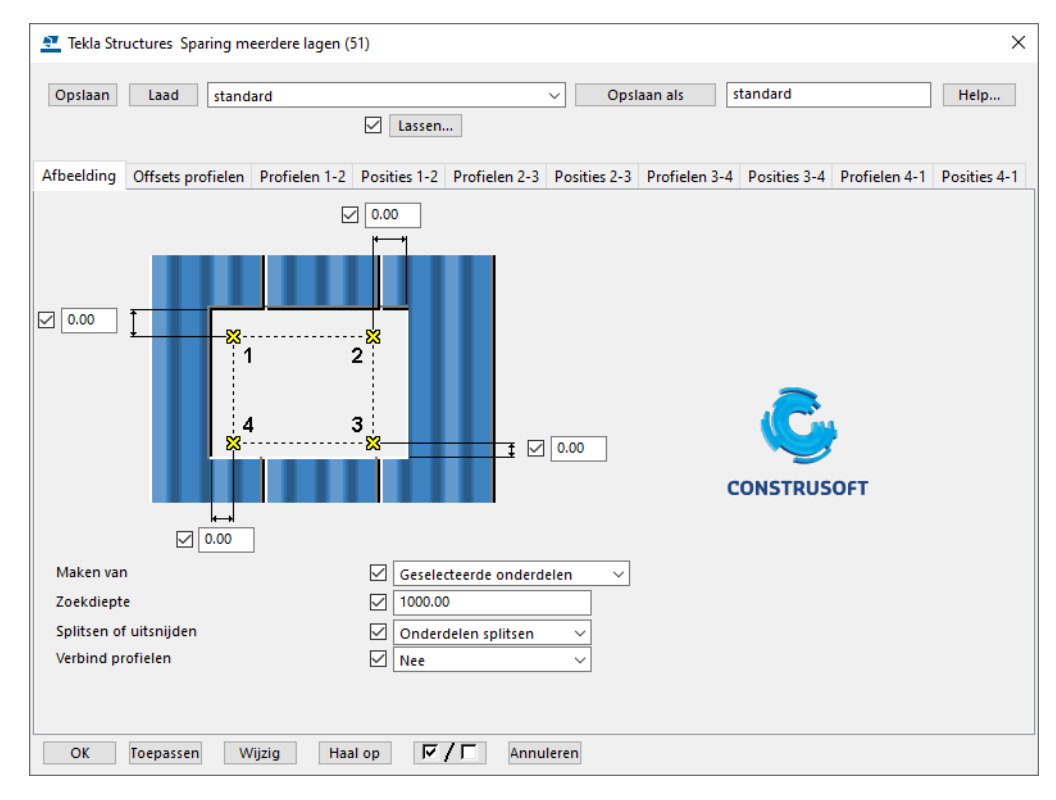

Zie ook

Voor meer informatie over de werking en de mogelijkheden van de component, klikt u op de knop **Help** in de component.

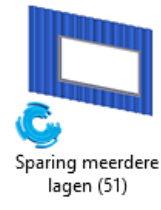

### Afdekprofiel beplating (m023)

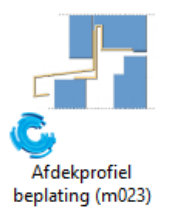

U kunt plug-in **Afdekprofiel beplating (m023)** gebruikten om afdekprofielen te modelleren.

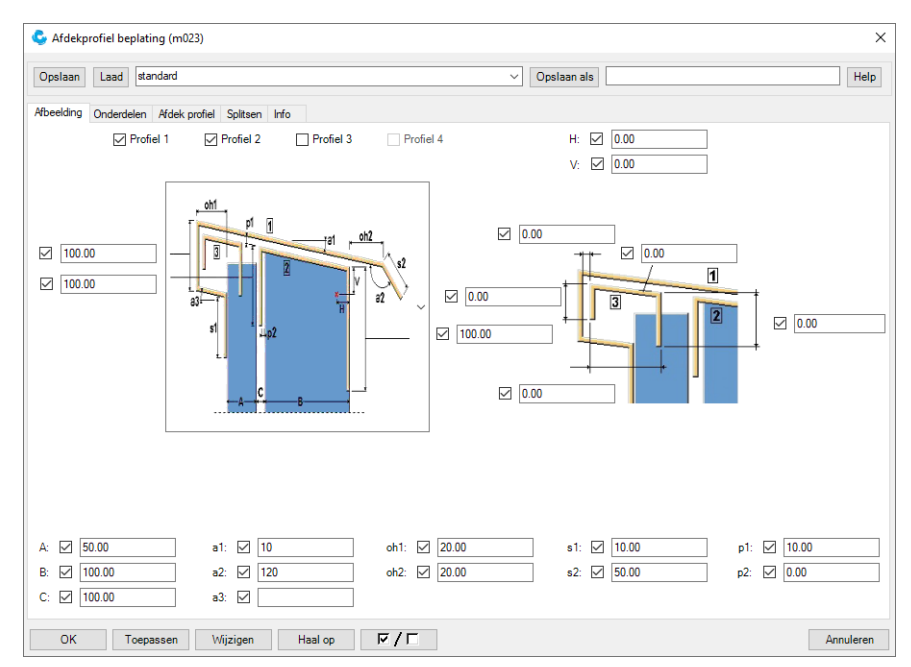

Klik 2 punten aan om de richting te definiëren en de afdekprofielen te genereren:

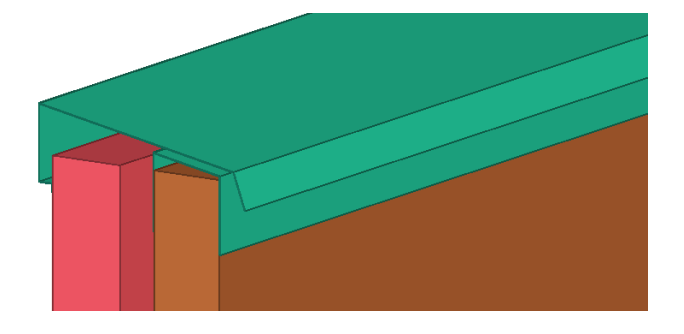

### Tool Dak- en wandbeplating

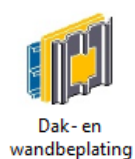

U kunt in Tekla Structures beschikken over de tool **Dak- en wandbeplating** om wand- en dakbeplating te genereren. U kunt met behulp van de tool ook openingen aanbrengen. De tool beschikt standaard over een 4-tal instellingen die zijn toegespitst op de de standaard meegeleverde profielinstellingen voor het modelleren van wand- en dakbeplating:

| Dak- en wandbeplating 1.7.1***                                                                                                    |                                                |                                                | ×             |
|----------------------------------------------------------------------------------------------------|------------------------------------------------|------------------------------------------------|---------------|
| standard                                                                                                    | •                                              | Opslaan                                        | Help          |
| Bardage double peau horizon<br>Bardage double peau horizon<br>Bardage double peau horizon<br>Bardage double peau vertical<br>Bardage simple peau<br>Couverture                                                 | ıl<br>ıl avec pare vapeur<br>ıl jonction omega | Generatie van onderdelen<br>Alle layers 🔹      | Eenheid<br>mm |
| CS_Dakbeplating_Golfplaat<br>CS_Dakbeplating_Isolatieplaat<br>CS_Wand_Binnendoos_Buiten<br>CS_Wand_Isolatieplaat<br>Palplanche U - Arcelor AU14<br>Palplanche Z - Arcelor AZ 18-<br>Panneau Sandwich Horizonta | laat<br>D0                                     | Couverture sèche<br>4<br>1 (Fase 1)<br>RAL5002 |               |

De tool is beschikbaar in <u>Tekla Warehouse</u>.

Zie ook

Klik hier voor een instructievideo over de tool Dak- en wandbeplating.

Klik hier voor de Help van de tool.

## Tekeningen maken

Wanneer u nu overzichttekeningen gaat maken, beschikt u ook over de standaard instelling **beplating**:

| 💇 Ove        | Toverzichttekening eigenschappen               |                                     |              |                       |              |                        |  |  |
|--------------|------------------------------------------------|-------------------------------------|--------------|-----------------------|--------------|------------------------|--|--|
| Opsla        | Opslaan Laad beplating V Opslaan als beplating |                                     |              |                       |              |                        |  |  |
| Naar         | <b>n:</b> [                                    | OVERZICHT BEPLATING                 |              |                       |              |                        |  |  |
| ✓ Titel      | ✓ Titel 1:                                     |                                     |              |                       |              |                        |  |  |
| Titel        | 2: [                                           |                                     |              |                       |              |                        |  |  |
| ⊡<br>⊡ Titel | 3: [                                           |                                     |              |                       |              |                        |  |  |
| Instelli     | ngen                                           |                                     |              |                       |              |                        |  |  |
|              | $\square$                                      | Gedetailleerde instellingen objectn | iveau gebru  | <b>iiken ⊚N</b> ee ⊖J | a            | Instellingen bewerken  |  |  |
| Aanzich      | nten -                                         |                                     |              |                       |              |                        |  |  |
|              | $\checkmark$                                   | Opmaak                              |              | Aanzicht              | $\checkmark$ | Vensterdetail          |  |  |
|              | $\checkmark$                                   | Doorsnede                           |              |                       |              |                        |  |  |
| Maatliji     | nen –                                          |                                     |              |                       |              |                        |  |  |
| Ħ            |                                                | Maatliin                            |              | Bemating              |              |                        |  |  |
| Labels       |                                                | -                                   |              |                       |              |                        |  |  |
| Cubers       |                                                | Onderdeellabel                      |              | Bout label            |              | Aansl onderdeellahel   |  |  |
| <b>–</b>     |                                                | Ornerdeltslebel                     |              | Leelekel              |              | Was as in salah ala    |  |  |
|              |                                                | Oppervlaktelabel                    |              | Lasiabei              |              | wapeningslabels        |  |  |
|              | $\leq$                                         | Labels voor aansluitende wapening   | g ⊻          | Verbindingslabel      |              | Stortobjectlabel       |  |  |
| Objecte      | en                                             |                                     |              |                       | _            |                        |  |  |
| _            | $\checkmark$                                   | Onderdeel                           |              | Bout                  | $\square$    | Aansluitend onderdeel  |  |  |
|              | $\checkmark$                                   | Oppervlakte                         |              | Lassen                | $\checkmark$ | Wapening               |  |  |
|              | $\checkmark$                                   | Referentie-objecten                 | $\checkmark$ | Stramien              | $\checkmark$ | Aansluitende wapening  |  |  |
|              | $\checkmark$                                   | Stortnaden                          |              | Stortobject           |              |                        |  |  |
| Andere       |                                                |                                     |              |                       |              |                        |  |  |
|              | $\checkmark$                                   | Beveiliging                         |              | Filteren              | $\checkmark$ | Aansl. onderdeelfilter |  |  |
|              | $\checkmark$                                   | Gebruikersattributen                |              |                       |              |                        |  |  |
|              | /                                              | T                                   | A /:         | Uselas                |              |                        |  |  |
| 0            | <                                              | loepassen V                         | Vijžig       | Haal op               |              | Annuleren              |  |  |

Hierin is standaard ingesteld (in **Onderdeel > Weergave > HB**) dat de omtrek (de buitencontour) van de beplatingsprofielen wordt weergegeven en niet de exacte profielweergave.

Voor de onderdeellabels is ingesteld dat het profiel en de lengte in het label worden getoond en dat de labels in het midden van de beplatingsprofielen worden gepositioneerd.

## Beplating maatvoeren in tekeningen

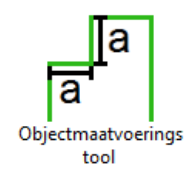

U kunt in tekeningen gebruik maken van de tool **Objectmaatvoeringtool** om beplating op een bepaalde manier te maatvoeren. Hiervoor doet u het volgende:

- 1. <u>Download</u> en installeer de **Objectmaatvoeringtool** (Tekla Warehouse).
- 2. Open in de tekening de **Applicaties en componenten** database en zoek naar de tool **Objectmaatvoeringtool**:

| Objectmaatvoeringstool                                                            |                                                                                                    |         |                                     | - 0 | ×      |
|-----------------------------------------------------------------------------------|----------------------------------------------------------------------------------------------------|---------|-------------------------------------|-----|--------|
| Opslaan Laad standard                                                             |                                                                                                    | ~       | Opslaan als                         |     | Help   |
| Maatliinen Extremenlabel                                                          |                                                                                                    |         |                                     |     |        |
|                                                                                   |                                                                                                    |         | Maken voor                          |     |        |
| Extremenlabel maken 🗹 New                                                         | e 🗸 🗹                                                                                                    | 0       | Lengterichting $\vee$               |     |        |
| Groep, bij lengte verschil <                                                      | $\checkmark$                                                                                                    | 0.00    | Groeperen als labelinhoud gelijk is | Ja  | $\sim$ |
| Groep, bij afstand tussen de ob                                                   | jecten <                                                                                                    | 500.00  |                                     |     |        |
|                                                                                   | Prefix                                                                                                    |         | Elementen in label                  |     |        |
| Locatie<br>Midden<br>Aantal onderdelen toevoegen                                  | Merknummer<br>Posnummer<br>Profiel<br>Kwaliteit<br>Naam<br>Klasse<br>Afwerking<br>Grootte<br>Lengte<br>Voottoog           | × * + × | Profiel                             |     |        |
| Voor prefix<br>Maatiijnwaarde toevoegen Nee Teksteigenschappen standard Lijnkleur | Suffix<br>Merknummer<br>Posnummer<br>Profiel<br>Kwaliteit<br>Naam<br>Klasse<br>Afwerking<br>Grootte<br>Lengte<br>Voortoog | < + + < | ↑<br>↓                              |     |        |
| OK Toepassen                                                                      | Wijzigen                                                                                                    | Haal op |                                     | Ann | uleren |

- 3. Selecteer de platen die u wilt maatvoeren.
- 4. Klik op de knop Maken op geselecteerde object in het tabblad Maatlijnen.

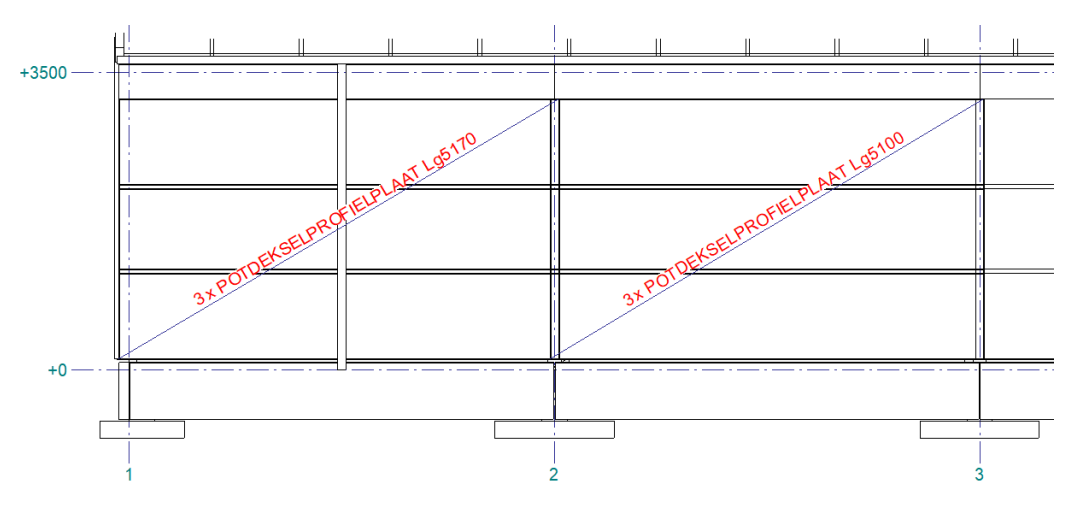

Als in een wand diverse platen zitten, dan moeten deze apart geselecteerd worden.

## Beplatingsprofielen nummeren

## Algemeen

Afhankelijk van uw Tekla Structures-subscription hebt u toegang tot de configuratie *Tekla Structures Carbon*, *Tekla Structures Graphite* of *Tekla Structures Diamond*.

Elke subscription biedt bepaalde functies:

- Diamond: Hierin kunt u het model nummeren.
- Graphite: Hierin kunt u het model nummeren met de tool Design Group Numbering (ML002).
- Carbon: Hierin kunt u het model niet nummeren.

#### Diamond

Om het model te nummeren, doet u het volgende. Ga in het lint naar **Bestand > Controleer en repareer** en klik op het commando **Controleer en herstel nummering: Alles** om het model te nummeren; mogelijke 'nummeringsfouten' worden in het model opgezocht en hersteld.

Werk ook eventuele gaten in de nummering weg die ontstaan kunnen zijn doordat tijdens het modelleren het model tussendoor is genummerd en er daarna bijvoorbeeld onderdelen, die dus genummerd waren, zijn verwijderd of aangepast waardoor ze een ander nummer krijgen.

Klik in het tabblad **Tekeningen & Lijsten** op het commando **Instelling nummering > Instellingen nummering**, het dialoogvenster **Nummering instelling** verschijnt.

| 🔁 Nummering instelling                                                                                                    |                                                                             | ×                                                                                                    |
|----------------------------------------------------------------------------------------------------|-----------------------------------------------------------------------------|----------------------------------------------------------------------------------------------------|
| Opslaan Laad standard ~                                                                                                    | Opslaan als                                                                 | standard                                                                                                    |
| Nummering Familienummering                                                                                                    |                                                                             |                                                                                                    |
| Opties<br>→ Hernummer alles<br>→ Hergebruik vervallen nummers<br>→ Controleer op standaard onderdelen<br>Nieuw: Vergelijken met bestaande<br>Gewijzigd: Vergelijken met bestaande<br>→ Synchronisatie met het hoofdmodel (opslaan-nummeren-opslaa<br>→ Automatisch klonen | ve<br>Ve<br>V<br>V<br>V<br>V<br>V<br>V<br>V<br>V<br>V<br>V<br>S<br>ta<br>Be | rgelijken<br>Gaten<br>Onderdeelnaam<br>Oriëntatie ligger<br>Oriëntatie kolom<br>Merknaam<br>Fase merk<br>Wapeningsstaven<br>Instortvoorzieningen<br>Oppervlakte<br>Lassen<br>Ierantie:<br>mal 1.00<br>ton 2.00 |
|                                                                                                    | W                                                                           | apeningsstaaf 2.00                                                                                                    |

Schakel het selectievakje in bij de optie Hernummer alles:

Klik op de knop **Toepassen**.

Ga naar **Bestand > Controleer en repareer** en klik op het commando **Controleer en herstel nummering: Alles** om het model opnieuw te nummeren.

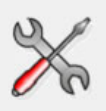

Bedenk dat u optie **Hernummer alles** alleen gebruikt vóórdat u productietekeningen genereert. De volgende melding verschijnt:

| Bevestig | hernummering                                                                                     |
|----------|--------------------------------------------------------------------------------------------------|
| £        | Hernummer alles is geselecteerd. Alle onderdelen kunnen nieuwe nummers krijgen. Wilt u doorgaan? |

Klik op de knop Ja.

De volgende melding verschijnt:

| 💇 Tekl | la Structures - Melding                                    | ×   |
|--------|------------------------------------------------------------|-----|
| •      | Controleer en herstel nummeri<br>Nummercontrole is gelukt. | ng: |
| ОК     |                                                            |     |

Klik op de knop OK.

Schakel nu het selectievakje uit bij de optie **Hernummer alles** in dialoogvenster **Nummering instelling** en klik op de knop **OK**.

#### Graphite

In de configuratie **Graphite** beschikt u niet over de mogelijkheid om de onderdelen en merken te nummeren: onderdelen krijgen geen posnummers en samenstellingen geen merknummers. Toch is het voor het bestellen van aantallen profielen noodzakelijk om nummers toe te wijzen.

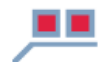

Met behulp van de tool **Design Group Numbering (ML002)** is het toch mogelijk om te merken te nummeren, zoals wand en/of dakplaten. Het verschil in lengte (Compare Length) en materiaal kan in de tool worden aangegeven. Dit betekent dat transparante en non-transparantie golfplaten verschillende merknummers kunnen krijgen.

| Construsoft - Design                                                       | Group Nur                                             | nbering (N              | 1L002)       | -              |              |
|----------------------------------------------------------------------------|-------------------------------------------------------|-------------------------|--------------|----------------|--------------|
| Save Load                                                                  | standard                                              |                         | ✓ Save as st | andard         | Help         |
| lumbering settings                                                         |                                                       |                         |              |                |              |
| Group filter                                                               |                                                       | Prefix                  | Start number | Compare Length | Add group    |
| alles_filter                                                               | ~                                                     | Р                       | 1            | YES            | Delete group |
|                                                                            |                                                       |                         |              |                | Move up      |
|                                                                            |                                                       |                         |              |                | Move down    |
|                                                                            |                                                       |                         |              |                |              |
|                                                                            |                                                       |                         |              |                |              |
|                                                                            |                                                       |                         |              |                |              |
| Length tolerance:                                                          |                                                       |                         |              |                |              |
|                                                                            |                                                       |                         |              |                |              |
| Number separator:                                                          |                                                       |                         |              |                |              |
| Number separator:<br>Number with letters:                                  | No                                                    | ) Yes                   |              |                |              |
| Number separator:<br>Number with letters:<br>Compare UDA:                  | <ul><li>No</li><li>No</li></ul>                       | ○ Yes<br>○ Yes          |              |                |              |
| Number separator:<br>Number with letters:<br>Compare UDA:<br>Renumber all: | <ul><li>No</li><li>No</li><li>No</li><li>No</li></ul> | ○ Yes<br>○ Yes<br>● Yes |              |                |              |

Design Group Numbering (ML002)

#### Stappenplan

- 1. Maak een selecteerfilter om de specifiek de profielen te kunnen selecteren die van een merknummer moeten worden voorzien.
- 2. Open de database **Applicaties en componenten** en dubbelklik op de macro **Design Group Numbering (ML002).**
- 3. Voeg groep(en) toe en stel de prefix en het startnummer in.
- 4. Klik op de knop **Assign numbers** om de nummering uit te voeren.
- 5. Het ENG nummer is nu toegevoegd in de gebruikersattributen in het tabblad **Nummering**:

| \sum Tekla Structures Li        | gger (1)   |           | ×          |
|---------------------------------|------------|-----------|------------|
| Artikel                         | Userfields | Structure | e gegevens |
| Parameters                      | IFC export | Nummering | GC UDA     |
| Nummering<br>Nummering volgorde |            | Standaard | ~          |
| ENG nummer                      | •          | P1        |            |
| Tekening nummer are             | hitect     |           |            |
| Tekening nummer ing             | genieur    |           |            |

#### Carbon

Hierin kunt u het model niet nummeren.

## Labelinhoud in tekeningen

Afhankelijk van de configuratie die u gebruikt, is bepaald welke inhoud u aan de onderdeellabels kunt toevoegen in de tekeningen.

#### Diamond

Stel, u hebt het volgende profiel gemodelleerd:

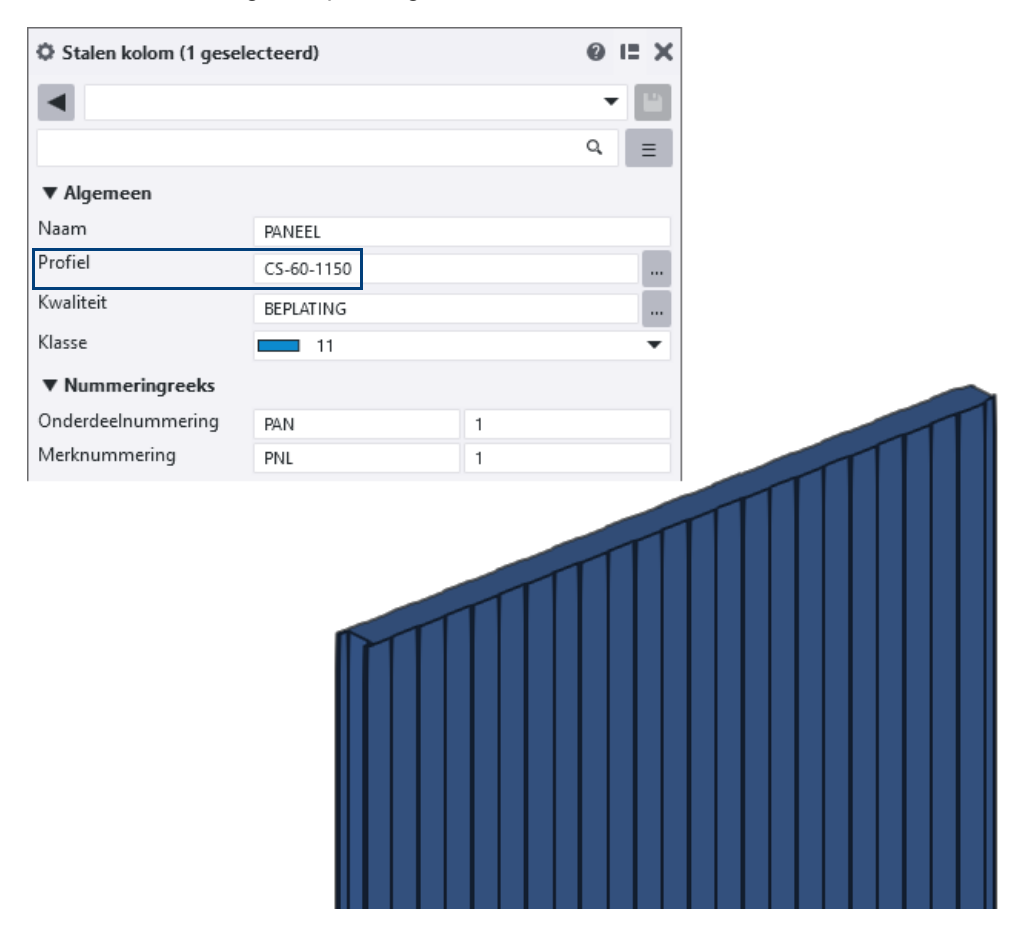

In de tekening kunt u nu de volgende inhoud voor de onderdeellabels definiëren:

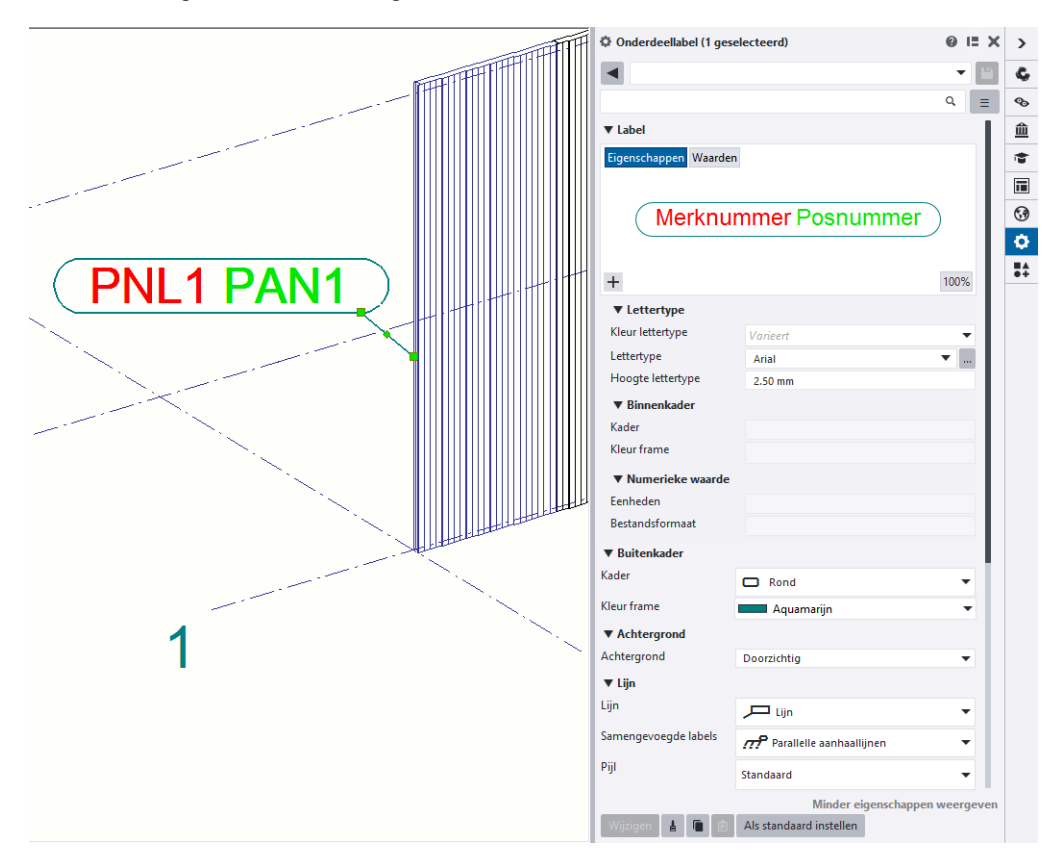

### Graphite

Stel, u hebt het volgende profiel gemodelleerd in de configuratie Graphite:

| Stalen kolom (1 gesel | ecteerd)   |   | 0 II X |  |
|-----------------------|------------|---|--------|--|
|                       |            |   | - 1    |  |
|                       |            |   | Q. =   |  |
| ▼ Algemeen            |            |   |        |  |
| Naam                  | PANEEL     |   |        |  |
| Profiel               | CS-60-1150 |   |        |  |
| Kwaliteit             | BEPLATING  |   |        |  |
| Klasse                | 11         |   | •      |  |
| ▼ Nummeringreeks      |            |   |        |  |
| Onderdeelnummering    | PAN        | 1 |        |  |
| Merknummering         | PNL        | 1 |        |  |
|                       |            |   |        |  |

U kunt nu alleen gebruik maken van het ENG nummer dat is toegevoegd in de gebruikersattributen (zoals hierboven is uitgelegd):

| 👥 Tekla Structures Ko | lom (1)                           |              |                         |        | ×     |
|-----------------------|-----------------------------------|--------------|-------------------------|--------|-------|
| Artikel               | Userfields                        |              | Structure               | e gege | /ens  |
| Parameters            | IFC export                        | Nu           | mmering                 | G      | C UDA |
| Nummering             |                                   |              | Standaard               | ~      |       |
| Nummering volgorde    |                                   |              |                         |        |       |
| ENG nummer            |                                   | $\checkmark$ | P3                      |        |       |
| Tekening nummer ard   | hitect                            |              |                         |        | 1     |
| Tekening nummer ing   | enieur                            |              |                         |        |       |
| Hieronder de gegever  | os weggeschreven doo<br>Onderdeel | r tool N     | /L006 of tool M<br>Merk | L001   | _     |
| Nummer                |                                   |              |                         |        |       |
| Prefix                |                                   |              |                         |        |       |
| Startnummer           |                                   |              |                         |        |       |
| Aantal                |                                   |              |                         |        |       |
| Status                |                                   |              |                         |        |       |
|                       |                                   |              |                         |        | _     |
|                       |                                   |              |                         |        |       |
|                       |                                   |              |                         |        |       |
|                       |                                   |              |                         |        |       |
| OK Toepassen          | Wijzig Ha                         | al op        |                         | Annu   | leren |

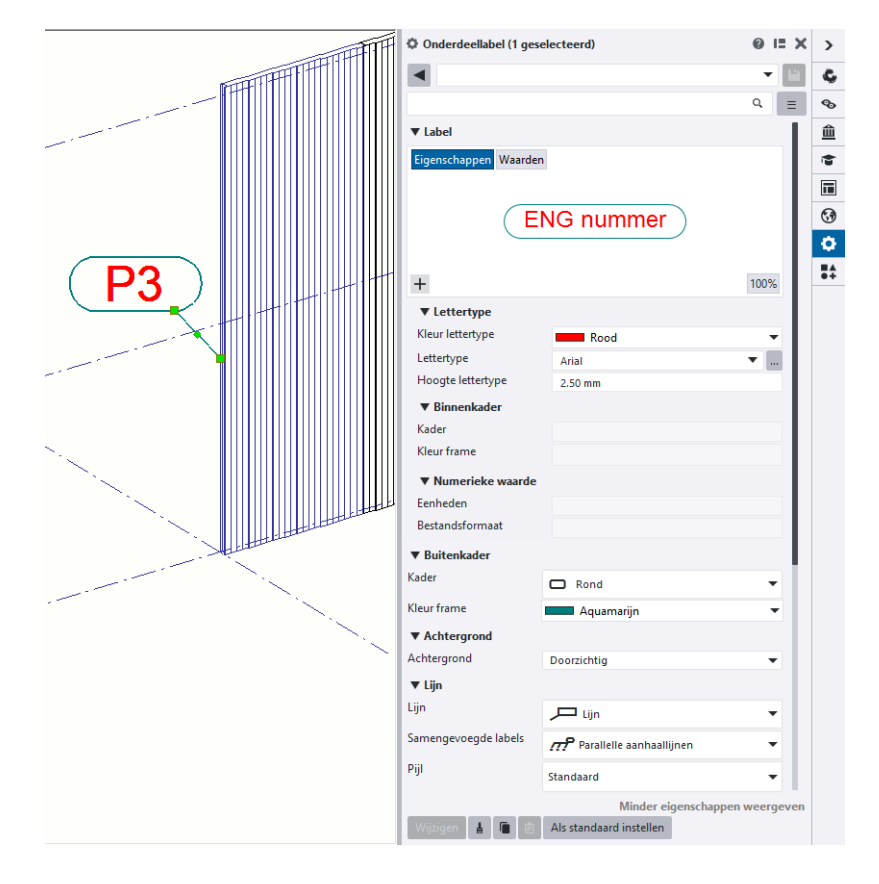

## Notities